# Содержание

| 8 BRAS L2 DHCP Radius Proxy Example                    | 3 |
|--------------------------------------------------------|---|
| Description                                            | 3 |
| Scenario                                               | 3 |
| FastDPI Setup                                          | 3 |
| Editing the DPI Configuration File                     | 3 |
| AS Specification for Termination                       | 4 |
| FastPCRF Setup                                         | 5 |
| Radius Setup                                           | 5 |
| VasExperts Dictionary                                  | 5 |
| Creating Radius Client                                 | 5 |
| Creating a virtual server                              | 6 |
| Creating an account for authorization                  | 6 |
| Router Setup                                           | 6 |
| Connecting a Test Subscriber                           | 6 |
| Troubleshooting                                        | 7 |
| There are no authorization requests                    | 7 |
| Authorization requests do not reach the Radius server  | 8 |
| I can ping DPI, but the ping does not reach the border | 8 |
| Statistics for Accounting is not sent                  | 8 |
| CoA does not reach BRAS                                | 8 |

# 8 BRAS L2 DHCP Radius Proxy Example

# Description

×

BRAS DHCP L2 mode means that the subscriber recieves an IP-address via DHCP Proxy and proceeds to AAA in the Billing system. Then the subscriber is terminated by VAS Experts DPI and transferred to border equipment.

The following elements are involved in the VAS Experts DPI operation scheme in BRAS L2 DHCP Radius Proxy mode:

- 1. Client with Q-in-Q access type
- 2. FastDPI traffic processing and policing
- 3. FastPCRF proxying requests between fastDPI and Radius
- 4. Radius server accepts requests from fastPCRF and generates responses with specified attributes
- 5. Router is responsible for packets transmission to the Internet and the backward routing. It is necessary to specify the Static Route, since VAS Experts DPI does not support OSPF and BGP at the moment.

# Scenario

# **FastDPI Setup**

### **Editing the DPI Configuration File**

First, you need to uncomment (add) the following lines to the /etc/dpi/fastdpi.conf configuration file.

```
# enable internal database of user properties
udr=1
# activates L2 BRAS mode
bras_enable=1
enable_auth=1
# DPI "virtual" IP address (must be unique on the network)
bras_arp_ip=192.168.1.2
# "virtual" DPI MAC address (you should use the real MAC address of any of
the DNA interfaces)
bras_arp_mac=a0:36:9f:77:26:58
#border IP-address
bras_gateway_ip=192.168.1.1
```

#MAC address of the border's interface to which DPI is connected

```
bras gateway mac=c4: 71: 54: 4b: e7: 8a
# server data where Fastpcrf is installed (if the same server, do not
change)
auth servers=127.0.0.1% lo: 29002
# enable DHCP Radius Proxy mode
bras_dhcp_mode=2
# vlan termination (this value means tag will be removed)
bras vlan terminate=1
# MAC-addresses replacement
bras terminate l2=1
# traffic termination only for AS, marked as "term" (useful if traffic that
does not need to be terminated also passes through DPI)
bras term by as=1
# local traffic interconnection
bras terminate local=1
# enable accounting
enable acct=1
# subscriber billing statistics
netflow=4
```

```
# timeout for sending statistics
netflow timeout=60
```

You should set your own values for the following parameters

- bras\_arp\_macbras gateway ip

bras\_arp\_ip

• bras gateway mac

#### **AS Specification for Termination**

The next step is to mark the AS traffic that has to be terminated.

The AS list is prepared in text format, each entry on a new line in the format CIDR<space>AS\_number:

192.168.2.0/24 65550

Then it is converted into an internal format by the as2bin utility and placed in the file /*etc/dpi/aslocal.bin*, where DPI will pick it up. The address ranges specified in the list will be added to the global list.

cat aslocal.txt | as2bin /etc/dpi/aslocal.bin

The list of local AS to be terminated is prepared in a text file in the format AS\_number<space>flag:

65550 local 65550 term

To convert into internal format and place into the main directory, where the DPI will pick the settings up:

```
cat my_as_dscp.txt | as2dscp /etc/dpi/asnum.dscp
```

### **FastPCRF Setup**

To configure FastPCRF, edit the file /etc/dpi/fastpcrf.conf. Find the line with the RADIUS server parameters and change

#secret123 - Radius secret #192.168.1.10 - IP address of Radius server #eth0 - the interface from which FastPCRF communicates with the Radius server #1812 - the port to which FastPCRF sends authorization requests #acct\_port - the port that FasPCRF sends Accouting to radius\_server=secret123@192.168.1.10%eth0:1812;acct\_port=1813

### **Radius Setup**

The setup is given as **an example** on freeRADIUS 3 and may differ from the configuration of your Radius server.

#### **VasExperts Dictionary**

First you need to add a VSA dictionary

- Copy the dictionary /usr/share/dpi/dictionary.vasexperts from the fastpcrf distribution into \$freeRadius/share/freeradius directory
- Add the following line to the main dictionary \$freeRadius/share/freeradius/dictionary:

\$INCLUDE dictionary.vasexperts

#### **Creating Radius Client**

Add the following lines to raddb/clients.conf of the Radius server

```
client fastdpi1 {
    ipaddr = 192.168.1.5
```

```
secret = secret123
require_message_authenticator = yes
# add_cui = yes
virtual_server = fastdpi-vs
}
```

#### Creating a virtual server

To create a virtual server configuration, copy the included in the FreeRadius file raddb/sitesavailable/default, to raddb/sites-enabled/fastdpi-vs. Then edit fastdpi-vs:

- set the name of the virtual server change the 'server default' line at the beginning of the file to 'server fastdpi-vs'
- in the 'listen' section for auth requests (type = auth), set IP-addresses and ports that will listen to the incoming requests (note that this is the local address of the Radius server):

```
ipaddr = 192.168.1.10
port = 1812
interface = eth0
```

#### Creating an account for authorization

Add subscriber data to the file /etc/raddb/users

```
testuser Cleartext-Password := "VasExperts.FastDPI"
    Framed-IP-Address = 192.168.2.199,
    VasExperts-DHCP-DNS = 8.8.8.8,
    VasExperts-Enable-Service = "9:on",
    VasExperts-Policing-Profile = "100Mbps"
    VasExperts-Service-Profile = "11:user_nat"
```

Two more lines for FastPCRF should also be added to the file /etc/raddb/users

```
VasExperts.FastDPI.unknownUser Cleartext-Password := "VasExperts.FastDPI"
DEFAULT Cleartext-Password := "VasExperts.FastDPI"
```

### **Router Setup**

On the router, add a static route to the subnet served by the VAS Experts DPI.

/ip route add dst-address=192.168.2.0/24 gateway=192.168.1.2

### **Connecting a Test Subscriber**

When an unknown subscriber is connected, FastPCRF sends an Access-Request with the following

content:

```
User-Name = "A0:36:9F:77:26:58"
User-Password = "VasExperts.DPI"
Calling-Station-Id = "a0:36:9f:77:26:58"
NAS-Port-Type = 5
NAS-Port = 100
NAS-Identifier = "VasExperts.FastDPI"
Service-Type = 2
VasExperts-Service-Type =1
VasExperts-DHCP-Request = Discover
VasExperts-DHCP-RelayRemoteId = 0x3137322e31372e312e32
VasExperts-DHCP-RelayCurcuitId = 0x000601360100000a
```

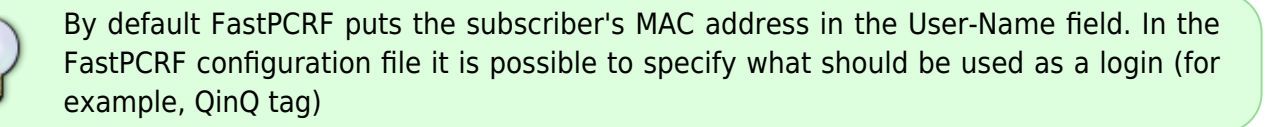

При успешной авторизации данного абонента FastPCRF помимо сетевых параметров также ожидает получить список необходимых услуг и тарифный для данного абонента в Access-Accept When the subscriber is authorized successfully, FastPCRF expects to receive a list of necessary services and a tariff for this subscriber in Access-Accept in addition to other network parameters.

```
Session-Timeout = 84600
User-Name = "Subscriber001"
Framed-IP-Address = 10.0.0.10
Framed-IP-Netmask = 255.255.255.0
VasExperts-DHCP-Gateway = 10.0.0.1
VasExperts-DHCP-DNS = 8.8.8.8
VasExperts-DHCP-DNS = 8.8.4.4
VasExperts-Policing-Profile = "100Mbps"
VasExperts-Service-Profile = "11:CG_NAT_POOL_1"
VasExperts-Service-Enable = "9:on"
```

# Troubleshooting

When implementing L2 BRAS, some errors may occur, when the subscribers cannot be authorized and connected to the Internet. Below are the most common problems:

#### There are no authorization requests

Check if fastPCRF process is running and if the server Radius address is specified correctly.

#### Authorization requests do not reach the Radius server

Check if the Firewall's port is allowed to receive authorization requests (by default 1812) on the Radius server.

#### I can ping DPI, but the ping does not reach the border

- 1. It is necessary to set a static route towards the subscribers on the border. Since DPI is not able to announce the subscriber subnets that it serves yet, it is necessary to indicate the border where to route the traffic.
- 2. In the case of using NAT for subscribers, a similar route is required for the subnets used in NAT.
- 3. Check if the parameters **bras\_gateway\_ip** and **bras\_gateway\_mac** are set correctly.

#### Statistics for Accounting is not sent

- 1. Check if the port for receiving statistics is allowed in the Firewall (by default 1813) on the Radius server.
- 2. Check if service 9 is activated for the subscriber.
- 3. Check if accounting is enabled in DPI configuration settings.
- 4. Check if the correct value is specified for the Netflow parameter.

#### **CoA does not reach BRAS**

Check if the port for receiving CoA (3799 by default) is allowed in the Firewall on the server with FastPCRF.